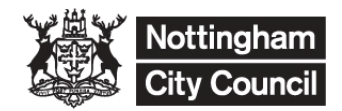

## A QUICK GUIDE TO YOUR FSM PUPIL PREMIUM FILE AND THE KEY TO SUCCESS WEBSITE

## FOLLOW THESE INSTRUCTION TO CHECK YOUR PUPILS FREE SCHOOL MEAL HISTORIC STATUS TO UPDATE YOUR MANAGEMENT INFORMATION SYSTEM

| Home                                                    | Open up Internet Explorer                                                                           |
|---------------------------------------------------------|----------------------------------------------------------------------------------------------------|
| Site News Archived News                                 | Log in to DfE Sign In                                                                               |
| Downloads<br>▷ Searchable Pupil Data<br>▷ 2016 Measures | From the menu on the left hand side of the screen, select the option for the Pupil Premium Download |
| Pupil Premium 2019-2020                                 |                                                                                                    |
| Contact                                                 |                                                                                                    |

## Left click on the link for the csv file

1

| 2013-14 Pupil Premium - Download                                                                                                    | )                                                                                                    | Log out<br>News                                                                                                    |
|----------------------------------------------------------------------------------------------------|----------------------------------------------------------------------------------------------------|----------------------------------------------------------------------------------------------------|
| If the Pupi Premium information you equire is not provided below, you can use the <u>set</u> <b>Deprivation Pupil Premium funding data</b> There are 2 main drivers for providing this download of Pupi Premium eligibility data to  • To allow schools on LAs to estimate how much Pupi Premium Funding they  • To allow schools on LAs to estimate how much Pupi Premium Funding they  • To allow schools on LAs to estimate how much Pupi Premium Funding they  • To allow schools on LAs to estimate how much Pupi Premium Funding they  • To allow schools on LAs to estimate how much Pupi Premium Funding they  • To allow schools on LAs to estimate how much Pupi Premium Funding they  • To allow schools on LAs to estimate how much Pupi Premium Funding they  • To allow schools on the effectively target those pupis who have attracted to  • To allow schools on LAs to estimate how much Pupi Premium Funding they  • To allow schools on LAs to estimate how much Pupi Premium Funding they  • To allow schools on LAs to estimate how much Pupi Premium Funding they  • To allow schools on LAs to estimate how much Pupi Premium Funding they  • To allow schools on LAs to estimate how much Pupi Premium Funding they  • To allow schools on LAs to estimate how much Pupi Premium Funding they  • To allow schools on LAs to estimate how much Pupi Premium Funding they  • To allow schools on LAs to estimate how much Pupi Premium Funding they  • To allow schools on LAs to estimate how much Pupi Premium Funding they  • To allow schools on LAs to estimate how much Pupi Premium Funding they  • To allow schools on LAs to estimate how much Pupi Premium Funding they  • To allow schools on LAs to estimate how much Pupi Premium  • To allow schools on LAs to estimate how much Pupi Premium  • To allow schools on LAs to estimate how much Pupi Premium  • To allow schools on they much Carena schools how much Pupi Premium  • To allow schools on they much Carena schools how much Pupi Premium  • To allow schools on they much Carena schools how much Pupi Premium  • To allow schools o | If it Downlad         Torse this IBe7         Torse the concern the concent of the concent of the concent | DOWNLOADS:<br>Searchable data<br>Pupil Promium:<br>Download<br>Search<br>Summer School<br>GUIDANCE:<br>e-results FAQ |

Click to save the file in location that you will remember (or on Open if you just want to look at the details in the file).

When you open the file it will advise you of pupils who were on roll at your school in the January Census for whom you have been awarded historic FSM Pupil Premium funding. It is worth checking that they are all marked with their start and end dates in your system to ensure you keep getting the ever 6 funding for them.

## To search for pupils who have joined your school since the last January Census:

Log into Key To Success as before og out Click on the Pupil Premium 'Search' Link ews ontact us OWNLOADS il Pre Search UIDANCE: results FAQ en collected via the School ive allocations - it will not be Search facility You may only use this facility to obtain the Free School Meal (FSM) history of pupils who are currently on the Put a tick in the box to agree to the terms I confirm that I have read and understood the conditions for use of this facility set out above. and conditions for the search FSM history for pupils in your school can be downloaded from Key to Success. To obtain them you will need to upload 1. UPN entry - Type in the pupils' UPNs or copy them from (for example) a spreadsheet and paste them into the box b 2. CTF upload - Produce a CTF file of pupils from your Management Information System (MIS) for whom you wish to o Enter the UPNs for the pupils you require 1. UPN entry a history for and click on the search Enter the UPNs of the pupils for whom you wish to obtain the FSM history in the following box. Each UPN should be entered on a separate line, up to a maximum of 500. You can also copy and paste a list of UPNs into the box form, for example, a separadheet or database application. button. A891293711001 B376298410212 Then follow the instructions on the previous page to open or save the csv file and look at the FSM details for your pupils.

Search

If you discover pupils on either of the files that Key To Success creates that are not indicated in your MIS as having FSM you will need to either import the CSV file or manually update their records.

Analysis and Insight is not able to assist with importing CSV to your school MIS. Please speak to your school MIS support team.

If you need help with this process please contact either;

Deborah Korn (87 64838) deborah.korn@nottinghamcity.gov.uk

Or

Jude Eade (87 65199) jude.eade@nottinghamcity.gov.uk